## Comment partir une plaque sur le Viia7

- 1. Centrifuger votre plaque 384-puits transparente et mettre un sellant.
- 2. Sur l'écran tactile de la machine Viia7, peser sur le symbole « Power » en bas à gauche puis sur le symbole « Eject » en bas à droite.
- 3. Mettre la plaque avec le puit A1 en haut à gauche. Repeser sur « Eject ».
- 4. Sur le menu principal du logiciel Viia7, cliquer sur Experiment Setup.

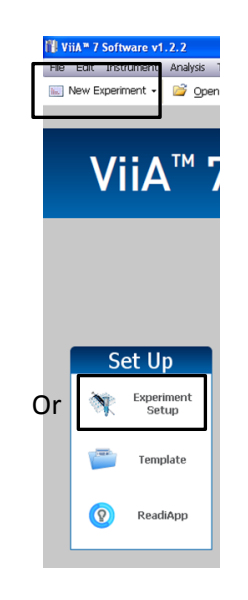

- 5. Remplir la page d'information :
  - Le nom et la date de votre projet
  - 384-well Block
  - Standard Curve ou Comparative CT ( $\Delta\Delta$ Ct)
  - Taqman ou SYBR
  - Fast (si vous utilisez le qPCR de la plateforme)

| 👔 ViiA* 7 Software v1    | .2.2                                                      |                             |                        |                            |  |  |  |  |  |
|--------------------------|-----------------------------------------------------------|-----------------------------|------------------------|----------------------------|--|--|--|--|--|
| File Edit Instrument     | Analysis Tools Help                                       |                             |                        |                            |  |  |  |  |  |
| New Experiment •         | 😂 gpen 🛃 Save • 📸 glose 🔤 Import • 🚕 Create Side          | A Print Report              |                        |                            |  |  |  |  |  |
| toportunal Plane 🛔       | Experiment: 2014-03-19 134337                             | Type: Comparative Cr (ΔΔCr) | Reagents: TaqMan®      | Reagents 🕐                 |  |  |  |  |  |
| 1000                     | How do you want to identify this experiment?              |                             |                        |                            |  |  |  |  |  |
| Setup                    | * Experiment Name: 2014-03-19 1343 7                      | Comment                     | E                      | *                          |  |  |  |  |  |
| Experiment<br>Properties | Bercode:<br>User Name:                                    |                             |                        | ~                          |  |  |  |  |  |
| Define                   | Which block are you using to run the experiment?          |                             |                        |                            |  |  |  |  |  |
| Assign                   | ✓ 384-Well Block                                          | Array Card Block            | 96-Well Block (0.2ml.) | Fast 96-Well Block (0.1mL) |  |  |  |  |  |
| Run Method               | * What type of experiment do you want to set up?          |                             |                        |                            |  |  |  |  |  |
| Materials List           | Standard Curve                                            | Relative Standard Curve     | Comparative Cr (ΔΔCr)  | Melt Curve                 |  |  |  |  |  |
| <u> </u>                 | Genotyping                                                | Presence/Absence            |                        |                            |  |  |  |  |  |
| Run                      | *Which reagents do you want to use to detect the target s | sequence?                   |                        |                            |  |  |  |  |  |
|                          | ✓ TagMan® Reagents                                        | SYBR® Green Reagents        | Other                  |                            |  |  |  |  |  |
| Analysis                 | *What properties do you want for the instrument run?      |                             |                        |                            |  |  |  |  |  |
| Export                   | Standard                                                  | Fast                        |                        |                            |  |  |  |  |  |

- 6. Dans le menu de gauche, cliquer sur Define.
- 7. Inscrire le nom de vos gènes. Cliquer sur « New » pour en rajouter.
- 8. Inscrire le nom de vos échantillons. Cliquer sur « New » pour en rajouter.

| TiiA * 7 Software v1                     | .2.2                                                                               |          |           |             |                                                | - C 🛛      |  |  |  |  |
|------------------------------------------|------------------------------------------------------------------------------------|----------|-----------|-------------|------------------------------------------------|------------|--|--|--|--|
| File Edit Instrument Analysis Tools Help |                                                                                    |          |           |             |                                                |            |  |  |  |  |
| New Experiment -                         | 📄 New Experiment + 🧉 goes 🙀 Save + 🧉 goes i 🖏 Import + 🏨 Ceate Side 🔒 Print Report |          |           |             |                                                |            |  |  |  |  |
|                                          | Experiment: 2014-03-19 134337 Type: Comparative Cr (ΔΔCr)                          |          |           | e Cτ (ΔΔCτ) | Reagents: TagMan@ Reagents                     |            |  |  |  |  |
|                                          | Targets                                                                            |          |           |             | Samples                                        |            |  |  |  |  |
| Setup                                    | New Save to Library Import from Library Delete                                     |          |           |             | New Save to Library Import from Library Delete |            |  |  |  |  |
|                                          | Target Name                                                                        | Reporter | Quencher  | Color       | Sample Name                                    | Color      |  |  |  |  |
| Properties                               | Target 1                                                                           | FAM      | NFQ-MGB   | -           | Sample 1                                       | <b>–</b> • |  |  |  |  |
| Define                                   | Target 2                                                                           | FAM 🗸    | NFQ-MGB   | -           | Sample 2                                       | <b>–</b>   |  |  |  |  |
| Assign                                   | Target 3                                                                           | FAM 🗸    | NFQ-MGB   | -           | Sample 3                                       | <b>–</b>   |  |  |  |  |
|                                          | Target 4                                                                           | FAM      | NFQ-MGB   |             | Sample 4                                       | -          |  |  |  |  |
| Run Method                               | Target 5                                                                           | FAM 🗸    | NFQ-MGB   | -           | Sample 5                                       | -          |  |  |  |  |
| Materials List                           | Target 6                                                                           | FAM 🗸    | NFQ-MGB ~ | -           | Sample 6                                       | <b>–</b> • |  |  |  |  |
|                                          |                                                                                    |          |           |             |                                                |            |  |  |  |  |

9. Dans le menu de gauche, cliquer sur Assign.

10. Assigner chaque échantillon et chaque gène en sélectionnant leurs puits correspondant.

| ViiA= 7 Software v1  | 2.2                                 |       |       |             |          |             |           |            |            |      |        |   |    |    |     |   |
|----------------------|-------------------------------------|-------|-------|-------------|----------|-------------|-----------|------------|------------|------|--------|---|----|----|-----|---|
| File Edit Instrument | Analysis Tools Help                 |       |       |             | _        |             |           |            |            |      |        |   |    |    |     |   |
| New Experiment •     | 📓 gpen 📓 Save • 📫 gose 🖓 Import • 🤬 | Creat | ate S | ade 🗎       | Print R  | eport       |           |            |            |      |        |   |    |    |     |   |
| C                    | Experiment: 2014-03-19 134337       |       |       |             |          |             | Ту        | pe: Cor    | nparativ   | е Ст | (AACT) |   |    |    |     |   |
| N                    | Targets                             |       | Pl    | ate Layout  | Wel      | Table       |           |            |            |      |        |   |    |    |     |   |
| Setup                | Target 1                            | í     | U     | See n W     | eh.▼ 3   | elect Wells | • 💷 •     | New Legend |            |      |        |   |    |    |     |   |
| Experiment           | Target 2                            | 10    |       | -1          | 2        | 3           | 4         | 5          | 6          | 7    | 8      | 9 | 10 | 11 | 12  | 1 |
| Define               | Target 4                            |       | A 🖥   | arrole 1 S  | angle 2  | Sample 3    | Sancia 4  | Sample     | S Sancie 6 |      | X      | X | X  |    |     |   |
| Assign               | Target 6                            |       |       | arrole 1 S  | angle 2  | Sample 3    | Sample 4  | Sample 1   | 5 Sample 6 |      |        |   |    |    |     |   |
| Run Method           | ,                                   |       | c     | arrele 1 S  | ample 2  | Samelo 3    | Sample 4  | Sancia     | S Sample 6 | 87   |        |   |    |    |     |   |
| Materials List       |                                     |       | 0     | ande 1 S    | arrele 2 | Sample 3    | Sample 4  | Sample     | 5 Sample 6 |      |        |   |    |    |     | 1 |
|                      | Samples                             | 2     | E     | arrigio 1 S | anole 2  | Sample 3    | Sample 4  | Sample     | S Sample 6 |      |        |   |    |    | 100 |   |
|                      | Lame                                |       | , 5   | andle 1 S   | arrele 2 | Samela 3    | Sample 4  | Sample     | 5 Sample 6 |      |        |   |    |    |     |   |
|                      | Sample 2<br>Sample 3                |       | 6     | arrele 1 5  | ancla 2  | Sancle 3    | Sample 4  | Sample     | S Sample 6 |      |        |   |    |    |     |   |
| Analysis -           | Sample 4                            | 1     | н     | andle 1 S   | ande 2   | Sample 3    | Sample 4  | Sample     | 5 Sandle 6 |      |        |   |    |    |     |   |
|                      | Sample 6                            | 1     | 1     | angle 1 S   | mele 2   | Sample 3    | Sample -  | Sample     | S Sample 6 |      |        |   |    |    |     |   |
| Export               |                                     |       | ,     | unde 1 5    | annale 2 | Sample 3    | Sample 4  | Sancie     | 5 Sanzle 6 | -    |        |   |    |    |     |   |
|                      |                                     | I,    |       | ample 1 5   | ample 2  | Sample 3    | Sample 4  | Sample     | S Sample 6 |      |        |   |    |    |     |   |
|                      | Biological Groups                   |       |       | angle 1 S   | angle 2  | Sample 3    | Sample 4  | Sample     | 5 Sample 6 |      |        |   |    |    |     |   |
|                      | Bological Group                     |       | 1     | Ti Tara i   | Tara_    | III Terr.   | III Tave. | III Tara   | Til Tara   |      |        |   |    |    |     |   |

- 11. Dans le menu de gauche, cliquer sur **Run Method**
- <u>Ne pas modifier le programme</u>, à moins que vous utilisiez un autre protocole.
- 12. Sauvegarder le fichier sur le disque dur. Créer un dossier à votre nom sous :
- D:\Applied Biosystems\Viia7 Software v1.2\experiments
- 13. Dans le menu de gauche, cliquer sur **Run**, puis sur le bouton vert **Start Run**.

| 📲 ViiA* 7 Software v1    | 1.2.2                                                            |    |
|--------------------------|------------------------------------------------------------------|----|
| File Edit Instrument     | Analysis Tools Help                                              |    |
| New Experiment +         | 🤷 goen 📓 Save 🕶 🖆 glose 🔤 Import 🕶 🛷 Create Silde 📇 Print Report |    |
| Experiment Menu          | Experiment: 2014-03-19 134337                                    | ту |
|                          | Run Status                                                       |    |
| Setup                    | START RUN 🔻                                                      |    |
| 5                        | 278881951 Not Started                                            |    |
| Run                      | Amplification Plot                                               |    |
| Amplification Plot       |                                                                  |    |
| Temperature Plot         | Amplification Plot                                               |    |
| Run Method               |                                                                  |    |
| Notification<br>Settings |                                                                  |    |
| View Run Data            |                                                                  |    |

14. Vous pouvez transférer votre fichier du dossier D:\ à votre dossier sur le P:\